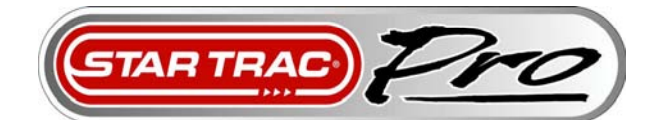

# TREADMILL

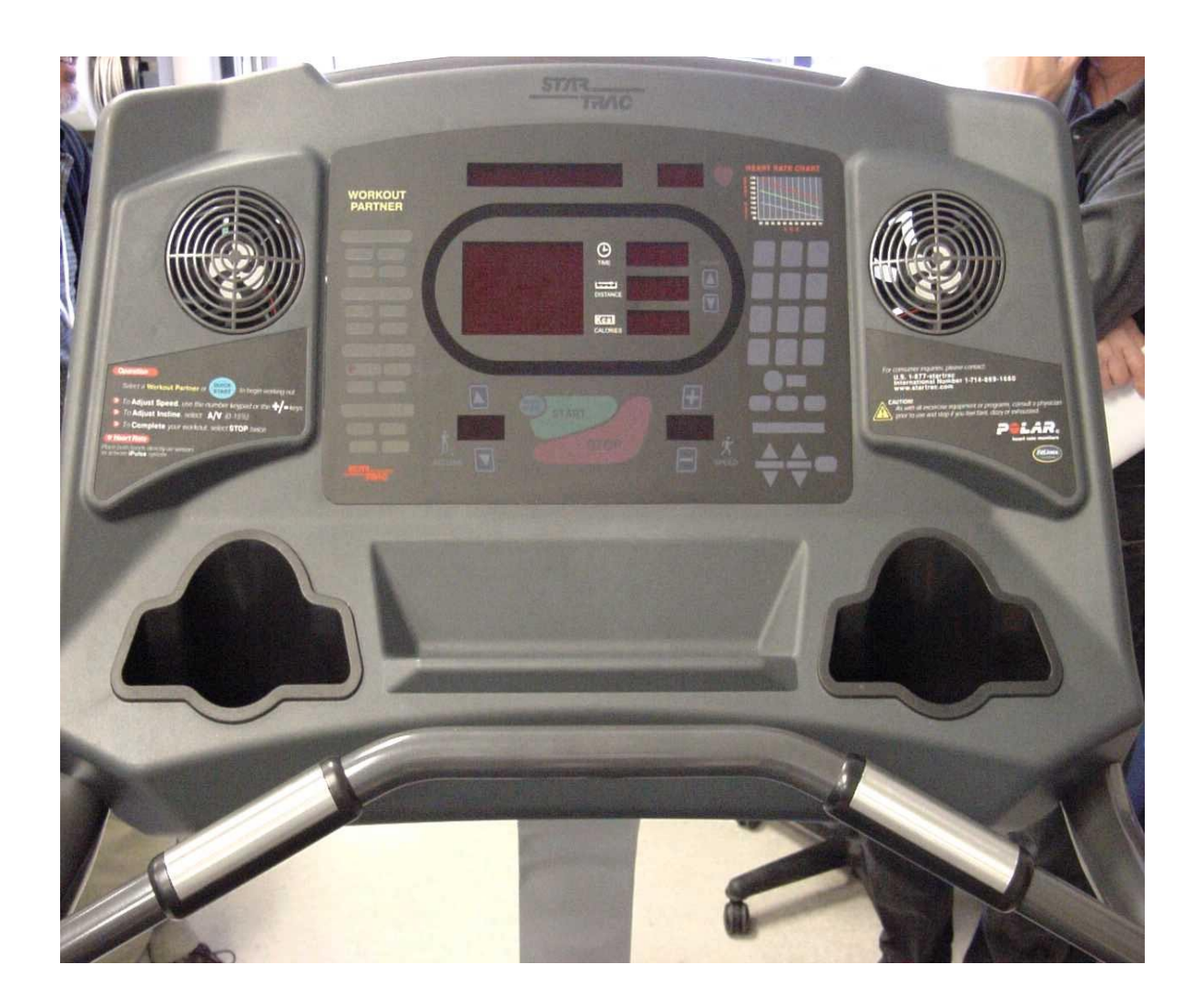

# SERVICE MANUAL VOL 2.

## TABLE OF CONTENTS

| Introduction                              | 3.  |
|-------------------------------------------|-----|
| How to use the manual                     |     |
| Safety Instructions 4                     | 4.  |
| Product Support                           |     |
|                                           |     |
| CHAPTER 1. Preventative Maintenance Chart | 5.  |
| Running Belt Adjustment6                  | 6.  |
| Running Belt Waxing 7                     | 7.  |
|                                           | _   |
| CHAPTER 3. Diagnostics                    | 8.  |
| Manager Mode 9                            | Э.  |
| Maintenance Mode 1                        | 11. |
| Motor Test Mode 1                         | 17. |
| Display Test Mode 1                       | 18  |
| Speed Calibration 1                       | 19  |
| Elevation Calibration                     | 20  |
| CHADTED 4 Troubloshooting                 | 21  |
| CHAPTER 4. ITOUDIESHOULING                | 21  |
|                                           | 22  |
| MCB Layout (LEDS)                         | 26  |
| Display Board Assembly Wiring             | 28  |
| Fan Board Assembly Wiring                 | 30  |
| MCB Assembly Wiring                       | 31  |
| Drive Motor Wiring                        | 34  |
| Complete Lower Chassis Wiring             | 36  |
| CHAPTER 6. Parts Lists                    | 37. |

### INTRODUCTION

Welcome to the world of STAR TRAC. In your hands is the **NEW** STAR TRAC **PRO TREADMILL SERVICE MANUAL.** This manual includes the **PRO**, **PRO S**, **and the ELITE** model. Each section is easy to use, providing detailed instructions and quick maintenance instructions.

We highly recommend that you read the entire manual prior to performing any maintenance or repair procedure. The information on the following pages will enable you to begin easily, quickly and safely.

#### How to use the manual

THIS IS **NOT** AN OWNER'S MANUAL. This Service Manual is intended for use by qualified repair technicians as a guide to diagnose and correct service problems.

The Service Manual is divided into six chapters. Each section is provided with it's own Table of Contents to assist in locating specific topics and procedures. Titles and major headings are located at the top of every page.

The Service Manual contains the following sections:

**Chapter 1:** Introduction - Provides a general overview of the Pro Treadmill, outlines safety precautions to be observed when performing maintenance or repair.

**Chapter 2:** Preventive Maintenance Schedules - Outlines periodic preventive maintenance checks and services; provides detailed procedures for specific maintenance tasks.

**Chapter 3:** Diagnostics - Describes how to access and use built-in diagnostic and customizing features and capabilities.

**Chapter 4:** Troubleshooting - Provides information designed to help diagnose and correct equipment problems. Troubleshooting information is arranged in a Symptom - Probable Cause - Suggested Remedy format.

**Chapter 5:** Parts Replacement - Provides step-by-step illustrated procedures to remove and install authorized infield replacement parts.

**Section 6:** Parts Breakdown - Contains an illustrated listing of all parts and assemblies contained in the Pro Treadmill Series .

#### **Safety Instructions**

The following Safety Instructions apply whenever performing any maintenance or parts replacement procedures.

- 1. Read each procedure COMPLETELY before starting any work. Give particular attention to all NOTES, CAUTIONS and/or WARNINGS.
- 2. If the optional external wall powered power pack is used with the unit, MAKE SURE the power pack is unplugged from the wall before handling any electrical components.
- **3.** When disconnecting cable connectors, ALWAYS pull on the connector head, NEVER the wires.

### **Product Support**

STAR TRAC Product Support Department sets the industry standard in Customer Service and Technical Assistance world wide. Providing superior product support and customer service is at the very heart of STAR TRAC's business philosophy. This commitment to service has been a major contributor to STAR TRAC's success and growth in the worldwide fitness equipment industry.

#### **Technical Assistance**

- When purchasing a part or requesting technical assistance, please contact our Product Support Department: CALL TOLL-FREE: 1-800-535-4634 or 800-503-1221 US and CANADA or 714-669-1660, please have the following information available:
  - 1. STAR TRAC model.
  - 2. STAR TRAC serial number.
  - 3. Problem statement/symptom.

#### **After Hours Voicemail Direct**

- CALL TOLL-FREE: 1-800-486-4736
  - 1. STAR TRAC model.
  - 2. STAR TRAC serial number.
  - 3. Problem statement/symptom.
  - 4. Return phone number and contact name.

#### **Fax Requests**

- Domestic and international: FAX 714-669-0739
  - 1. STAR TRAC model.
  - 2. STAR TRAC serial number.
  - 3. Problem statement/symptom.
  - 4. Return phone fax number and contact name.
  - 5. Purchase order or reference number.
  - 6. Part description and quantity.
  - 7. Ship to/bill to.

### **CHAPTER 1:** Preventative Maintenance

Performing regular scheduled preventive maintenance is essential in keeping your **PRO TREADMILL** in top operating condition. Without preventive maintenance, normal wear and tear may cause cumulative effects, such as misalignment and early replacement of parts.

This section provides a list of factory-recommended preventive maintenance requirements, along with detailed procedures for performing each task.

### MAINTENANCE CHART

- D = Daily
- W = Weekly
- M = Monthly
- W = WAX

(depending on the amount of use, Monthly procedures may need to be performed more frequently).

| INTERVAL |   | VAL | PROCEDURE                                                                                                    |
|----------|---|-----|----------------------------------------------------------------------------------------------------|
| D        | W | Μ   |                                                                                                    |
| •        |   |     | Using a liquid non-abrasive cleaner: Formula 409 <sup>™</sup> or FANTASTIK <sup>™</sup><br>Wipe down the following: display board, handrails, shroud, heart rate grips.<br><b>Note:</b> Do not spray directly onto the display board or grips. |
|          |   |     | Inspect for wear and tear on exterior parts regularly, especially under the running belt.                                                                                                    |
|          |   |     | Inspect the running belt for alignment and tension. (See page <b>6. Adjustments for instructions</b> .)                                                                                                    |
|          |   |     | Inspect the line cord plug and cord for possible damage or loose connection.                                                                                                    |
|          |   |     | Elevate the treadmill and vacuum under the unit. <b>Note:</b> Unplug the unit when Vacuuming.                                                                                                    |
|          |   |     | Verify running belt alignment and tension. Inspect the area under the treadmill for Obstructions.                                                                                                    |
|          |   |     | Lift the motor shroud and vacuum around the motor and electronics.                                                                                                    |
|          |   |     | Clean and lubricate the elevation screws. <b>Note:</b> This must be done unplugged and turned off.                                                                                                    |
|          |   |     | Inspect the display and handrail screws for loosening. Inspect the display panel Keys for wear.                                                                                                    |
| W        |   |     | Periodic running belt re-waxing virtually eliminates belt down time, and maximizes the life of the running belt. (See page <b>7. for Re-waxing instructions</b> )                                                                              |

### **Running Belt Adjustments**

The running belt and its headroller, drive belt, tailroller, and running deck are designed to be self-centering, slip-free, and smooth-operating without the need for frequent adjustments.

Running belt sideward movement, slipping, or grinding after extended use,

or thumping during initial use, may be corrected by the following procedures:

**Change Sideward Movement to TRACKING:** If the running belt is not centered on the tailroller and is either too far left or right, adjust tracking using the following steps:

- 1. Turn the treadmill on. Increase treadmill speed to 3.0 mph (5.0 kph).
- 2. Adjust tracking by adjusting the tailroller Allen screws (located at the back sides of the tailroller) with a 1/4" Allen wrench in 1/4-turn increments.

If the running belt is tracking to the left, adjust the running belt to track to the right Tighten the left tailroller Allen screw by turning clockwise, or loosen the right tailroller bolt by turning counter-clockwise.

If the running belt is tracking to the right, adjust the running belt to track to the left. Tighten the right tailroller Allen screw by turning clockwise or loosen the left tailroller bolt by turning counter-clockwise.

3. After the running belt appears to be tracking properly, increase the treadmill speed to 10.0 mph (16.0 kph) and verify that the belt stays centered.

**Slipping-Running Belt:** Remove the motor shroud and operate the treadmill slowly at 1 to 2 mph (2 to 3 kph). While observing the headroller, walk on the belt and try to slow it down by gently applying pressure with your feet while holding the handrails. If only the running belt, and not the headroller, slows down, tighten the running belt by turning both the right and left tailroller adjustment bolts clockwise 1/4-turn. Repeat this adjustment until the running belt no longer slips, ensuring that you turn both tailroller bolts an equal number of turns. Re-install the motor shroud. If the headroller and the running belt both slow down, tight-en the drive belt as described under "Slipping-Drive Belt", below.

**Slipping-Driver Belt:** Adjust the treadmill incline to 5% to provide clearance underneath. Set the ON/OFF switch to the OFF position and unplug the treadmill. Remove the motor shroud. With a 1/2" socket wrench, loosen the four motor bolts. Use the socket wrench to adjust the tension bolt in the middle of the motor bracket 1/4-turn clockwise, stretching the drive belt. Tighten the motor bolts and re-install the motor shroud. Plug the treadmill in, turn it on, and test for slipping as described under "Slipping-Running Belt", above. Repeat this step as necessary.

**Thumping:** Turn the treadmill off. Turn the right and left tailroller adjustment bolts counterclockwise with the 1/4" Allen wrench until the running belt is loose. Note the number of times each bolt is turned. Remove excess accumulated running deck wax from the tailroller with a credit card, a putty knife, or other flexible plastic implement. Tighten the running belt by turning the adjustment bolts clockwise the same number of turns as they were loosened. Turn the treadmill on and check for sideward movement and/or slipping of the running belt. Tighten the tailroller adjustment bolts further, if necessary, in 1/4-turn increments.

### **Re-Waxing Belt**

Periodic running belt re-waxing virtually eliminates belt down time, and maximizes the life of the belt. Whenever the present distance is 2000 miles (or 3000 km) more than the LAST DECK (last deck service), the start-up display will scroll REWAX BELT. This is a reminder to have your maintenance or service provider perform the 5-minute belt re-waxing procedure at your convenience. (Immediate service is not required). Wax is included in the treadmill.

#### TOOLS & MATERIALS

Bottle of Wax Powder (1) Clean Towel (1) Paint Stick or Ruler (1) Diluted All-purpose Cleaner (409), or Bristle Brush

#### **PROCEDURE:**

## Apply wax powder while belt & deck are still warm (5 minutes minimum use) for optimum benefit.

1. CAUTION: TURN TREADMILL POWER OFF AND UNPLUG THE POWER CORD BEFORE REWAXING THE BELT.

#### 2. CLEAN DECK & BELT:

- A. Using the paint stick or ruler, slide a towel under the middle of the belt from one side of the frame to the other.
- B. Hold the edges of the towel; pull to the tailroller; pull to the headroller; then pull the belt down to wipe the remaining belt.

TIP: Fold the dirty towel and shake into trash.

3. **LIFT BELT:** Lift the left side (facing display) of the belt, about 12 inches down from the motor shroud. Hold the belt up to elevate the belt from the deck.

4. **SPREAD WAX:** Flip the nozzle on the cap of the wax bottle. Point the nozzle at the deck. Be sure that the bottle is tilted at a downward angle. Squeeze the wax bottle *twice* between the running belt and the deck. TIP: Gently shake the bottle between each squeeze.

5. Repeat steps 3 and 4, about 18 inches from the end of the deck.

6. Repeat steps 3 through 5, on the right side of the belt/deck.

7. **WALK:** Plug in the treadmill. Turn the treadmill ON/OFF switch to the ON position. Start the treadmill at 1 mph and walk on all sections of the belt and deck for 1 minute to ensure the wax has been evenly distributed and worked-in properly.

8. **CLEANUP:** Turn the treadmill power OFF. Remove any excess wax with diluted cleaner (409) and towel. TIP: Blow away extra wax first (like dust), then wipe.

9. **DISPLAY UPDATE:** Update the LAST DECK service mileage to remove the REWAX BELT message.

- A. Power ON the treadmill.
- B. Enter MAINTENANCE SETTINGS (see Chapter 8).
- C. Press the INCLINE DOWN key until the Information Window reads LAST DECK.
- D. Use the 0 ~ 9 keys to enter the present treadmill distance.
- E. Press the START key to enter and update the display.
- F. Press the STOP key to exit MAINTENANCE SETTIN

## **CHAPTER 2:** Diagnostics

The **STAR TRAC** Pro Series Treadmill contains diagnostic and customized modes. In these modes you are able to check accumulated data about the past usage of the treadmill, test its motor and display controls and investigate display code messages.

- Manager Mode (customize)
- Maintenance Mode (diagnostics)
- Motor Test Mode (diagnostics)
- Display Test Mode (diagnostics)
- Heart Rate Test Mode (diagnostics)

### Manager Mode

After having used your **Star Trac Pro treadmill** for several workouts, you may wish to specially customize your treadmill by changing some of its settings.

#### To engage Manager Mode:

**1.** Press and hold the "0", "1" & "START" keys together. While holding the "0" & "START" keys down, release the "1" key only.

**2.** The display will beep and display **Manager Mode** momentarily, then UNITS will be displayed.

Once the treadmill is in Manager Mode, you may use the following keys:

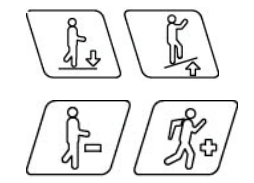

INCLINE KEY: Displays the next or previous parameter.

SPEED KEYS: Allows the variable to be changed within the parameter.

START

ENTER KEY: Saves the value if changed in the EPROM (software). Note: ENTER KEY must be pressed, for each value changed.

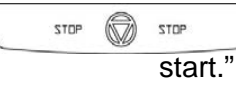

STOP KEY: Exists Manager Mode and restarts the treadmill with a "warm

0 – 9 KEYS: Enters new parameter values. If **UNITS** parameter is displayed, key **5** starts DISPLAY TEST and key **8** starts MOTOR TEST.

FOREST

HEART KEY: When pressed will automatically display manufactures default value.

Note: ENTER KEY must be pressed, to save the default values if changed.

| -   | -  | DI | -0 | T |
|-----|----|----|----|---|
| - E | () | R  |    |   |
|     | ~  | 1  | _~ |   |

FOREST KEY: When pressed in MOTOR TEST mode will automatically engage running belt calibration process.

Note: Do not press stop key or stand on running belt while the unit is in the process of calibration.

## Manager Mode

The following parameters may be changed using the previous keys:

| Parameters | Lowest<br>Value | Highest<br>Value | Option 1     | Option 2    | Default<br>Value | Meaning                                                                                                    |
|------------|-----------------|------------------|--------------|-------------|------------------|----------------------------------------------------------------------------------------------------|
| UNITS      |                 |                  | English      | Metric      | English          | English= units of lbs.,<br>miles, hours, minutes<br>Metric= units of kg.,<br>km, hours, minutes.             |
| MN SPD     | 0.1             | 2.5              | English=0.5  | Metric=1.0  | 0.5              | Minimum speed in<br>MPH or KM/HR                                                                             |
| MX SPD     | 5.0             | 20.0             | English=10.0 | Metric=20.0 | 10.0             | Maximum speed in<br>MPH or KM/HR                                                                             |
| EL OPT     |                 |                  | ON           | OFF         | ON               | Turns the elevation system ON or OFF.                                                                        |
| TIME       | 5               | 99               |              |             | 99               | Maximum time in<br>minutes allowed for<br>program, including<br>warm-up/cool-down.                           |
| OP HRS     | 0               | 0                |              |             | 6,553.5          | Total operating hours                                                                                        |
| DIST       | 0               | 0                |              |             | 65,635           | Total treadmill miles<br>(Units=English)<br>or kilometers<br>(Units=Metric)                                  |
| WEIGHT     | 0               | 399              |              |             | 155              | Defaults (to user),<br>typical weight in lbs/kg<br>depending on what<br>setting (UNITS=<br>English or Metric |
| SER NO     | 0               | 0                |              |             | 65,535           | Treadmill serial number.                                                                                     |
| LANG       |                 |                  |              |             | English          | Language in English,<br>Dutch, German,<br>Portuguese, Spanish,<br>Swedish, or Italian.                       |
| ENTRY      |                 |                  | Units        | Tenths      | Units            | This variable changes<br>the starting speed in<br>Units or Tenths                                            |

Maintenance Mode includes all of the items of Manager Mode, plus additional data that is automatically saved to properly troubleshoot in case of a problem. To engage Maintenance Mode:

**1.** Press and hold the "0", "2" & "START" keys together. While holding the "0" & "START " keys down, release the "2" key only.

2. The display will beep and display MAINTENANCE momentarily, then UNITS will be displayed.

Once the treadmill is in Maintenance Mode, you may use the following keys:

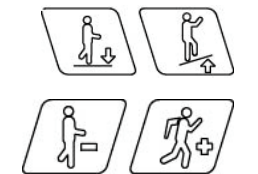

INCLINE KEY: Displays the next or previous parameter.

SPEED KEYS: Allows the variable to be changed within the parameter.

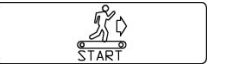

STOP

ENTER KEY: Saves the value if changed in the EPROM (software). Note: ENTER KEY must be pressed, for each value changed.

STOP STOP KEY: Exists Manager Mode and restarts the treadmill with a "warm start."

0 – 9 KEYS: Enters new parameter values. If UNITS parameter is displayed, key 5 starts DISPLAY TEST and key 8 starts MOTOR TEST.

ALPINE KEY: When pressed will automatically display manufactures default

Note: START KEY must be pressed, to save the default values if changed.

FOREST

FOREST KEY: When pressed in MOTOR TEST mode will automatically engage running belt calibration process.

Note: Do not press stop key or stand on running belt while unit is calibrating.

The following parameters may be changed using the previous keys:

| Parameters | Lowest | Highos     | Option 1     | Option 2    | Default<br>Value | Meaning                                                                                                    |
|------------|--------|------------|--------------|-------------|------------------|----------------------------------------------------------------------------------------------------|
|            | value  | t<br>Value |              |             | value            |                                                                                                    |
| UNITS      |        |            | English      | Metric      | English          | English= units of lbs.,<br>miles, hours, minutes<br>Metric= units of kg.,<br>km, hours, minutes.               |
| MN SPD     | 0.1    | 2.5        | English=0.5  | Metric=1.0  | 0.5              | Minimum speed in<br>MPH or KM/HR                                                                               |
| MX SPD     | 5.0    | 20.0       | English=10.0 | Metric=20.0 | 12.5             | Maximum speed in<br>MPH or KM/HR                                                                               |
| ELEVATION  |        |            | ON           | OFF         | ON               | Turns the elevation system ON or OFF.                                                                          |
| TIME       | 5      | 99         |              |             | 99               | Maximum time in<br>minutes allowed for<br>program, including<br>warm-up/cool-down.                             |
| OP HRS     | 0      | 0          |              |             | 0                | Total operating hours                                                                                          |
| DISTANCE   | 0      | 0          |              |             | 0                | Total treadmill miles<br>(Units=English)<br>or kilometers<br>(Units=Metric)                                    |
| WEIGHT     | 0      | 399        |              |             | 155              | Defaults (to user),<br>typical weight in lbs/kg<br>depending on what<br>setting (UNITS=<br>English or Metric). |
| SER NO     | 0      | 0          |              |             | 0                | Last five digits of<br>Treadmill serial<br>number.                                                             |
| LANGUAGE   |        |            |              |             | English          | Language in English,<br>French, Dutch,<br>German, Portuguese,<br>Spanish, Swedish,<br>Italian, or Katakana.    |
| ENTRY      |        |            | Units        | Tenths      | Units            | This variable changes<br>the starting speed in<br>Units or Tenths                                              |

| Parameters      | Lowest<br>Value | Highest<br>Value | Option 1                 | Option 2                 | Default<br>Value | Meaning                                                                                                    |
|-----------------|-----------------|------------------|--------------------------|--------------------------|------------------|----------------------------------------------------------------------------------------------------|
| HR CONTROL      |                 |                  | ON                       | OFF                      | ON               | OFF= Heart Control<br>disable<br>ON= Heart Control<br>enabled                                                            |
| HEART RATE      |                 |                  | POLAR<br>CONTACT<br>BOTH | POLAR<br>CONTACT<br>BOTH | Both             | POLAR, CONTACT or<br>BOTH (Polar &<br>Contact)                                                                           |
| METS            |                 |                  | ON                       | OFF                      | OFF              | OFF= METS disable<br>ON= METS enable                                                                                     |
| WATTS           |                 |                  | ON                       | OFF                      | OFF              | OFF = WATTS<br>disable<br>ON = WATTS enable                                                                              |
| PAUSE           | 30              | 60               | 30<br>45<br>60           | 30<br>45<br>60           | 45               | Seconds of pause<br>time during work out<br>program.                                                                     |
| SCALE           |                 |                  | ON                       | OFF                      | On               | Off = disable weight<br>scales<br>On = enable weight<br>scales                                                           |
| INFRARED<br>COM |                 |                  | ON                       | OFF                      | OFF              | Off = disable infrared<br>hardware<br>ON = enable infrared<br>hardware                                                   |
| CSAFE           |                 |                  | ON                       | OFF                      | Off              | Off = disable<br>entertainment<br>hardware<br>On = enable<br>entertainment<br>hardware<br>(Cardio Theater /<br>Fitlinks) |
| FAN             |                 |                  | On                       | Off                      | On               | Off = disable display<br>fans<br>On = enable display<br>fans                                                             |
| AUTO STOP       |                 |                  | On                       | Off                      | On               | Off = disable load<br>detection<br>On = enable load<br>detection                                                         |
| Entertainment   |                 |                  | On                       | Off                      | Off              | Off = disable enter-<br>tainment display key<br>On = enable enter-<br>tainment display key                               |

| Parameters      | Lowest<br>Value | Highest<br>Value | Option 1                       | Option 2                       | Default<br>Value | Meaning                                                                                                    |
|-----------------|-----------------|------------------|--------------------------------|--------------------------------|------------------|----------------------------------------------------------------------------------------------------|
| ACCEL TIME      | 25              | 60               |                                |                                | 25               | Time, in seconds, to reach max speed.                                                                                                    |
| DECEL TIME      | 20              | 60               |                                |                                | 20               | Time, in seconds, to reach 0 mph (0km/hr)                                                                                                    |
| LOCK OUT        |                 |                  | ON                             | OFF                            | OFF              | OFF = disabled<br>ON = enabled                                                                                                    |
| LOCKOUT ID      | 10000           | 65535            |                                |                                | 12345            | Treadmill Lockout ID                                                                                                    |
| RAIL STOP       |                 |                  | ON                             | OFF                            | OFF              | OFF = Disables Euro<br>handrail stop.<br>ON = Enables Euro<br>handrail stop                                                                  |
| 10 REV          | 22.0            | 74.0             | 30.7 = For<br>110v units       | 35.6 = For<br>220v unit        | 30.7             | Inches of belt traveled<br>for 10 revolutions,<br>1.6" pulley:27.5<br>1.7" pulley: 29.1<br>1.8" pulley:30.7 (110v)<br>2.1" pulley:35.8(220v) |
| CNT/RV          | 1               | 31               | 31 =<br>Magnetic<br>RPM Sensor | 31 =<br>Magnetic<br>RPM Sensor | 125              | Number of counts per<br>RPM Revolution.                                                                                                    |
| MN PWM          | 2               | 100              |                                |                                | 60               | Minimum PWM automatically done.                                                                                                    |
| 1/2 PWM         | 150             | 300              |                                |                                | 260              | 1/2 Maximum PWM automatically done.                                                                                                    |
| MX PWM          | 380             | 512              |                                |                                | 440              | Maximum PWM automatically done.                                                                                                    |
| DATE            |                 |                  |                                |                                | 0                | Manufacturing date.                                                                                                    |
| NO RAIL<br>STOP | 0               | 255              |                                |                                | 0                | # of times the Stop<br>Switch/ Stop key was<br>down or disconnected<br>on power-up since last<br>reset.                                      |
| KEY DN          | 0               | 255              |                                |                                | 0                | # of times, one of the<br>keys was down or<br>depressed on power-<br>up since last reset.                                                    |
| SPEED CHG       | 0               | 255              |                                |                                | 0                | # of times a sudden<br>change in speed was<br>detected.                                                                                      |
| EL STL          | 0               | 255              |                                |                                | 0                | # of times an elevation stall was detected.                                                                                                  |

| Parameters    | Lowest<br>Value | Highest<br>Value | Option 1 | Option 2 | Default<br>Value                                                   | Meaning                                                                                                    |
|---------------|-----------------|------------------|----------|----------|--------------------------------------------------------------------|----------------------------------------------------------------------------------------------------|
| EL RANGE      | 0               | 255              |          |          | 0                                                                  | <ul> <li># of times elevation<br/>range was detected.</li> <li>(EL Range will detect<br/>between the Pot read<br/>of 253 and 255).</li> </ul>                                         |
| EL LOST       | 0               | 255              |          |          | 0                                                                  | <ul> <li># of times elevation<br/>range was detected.</li> <li>(EL Lost will detect<br/>when the display has<br/>lost the elevation<br/>motor Pot reading).</li> </ul>                |
| NO MOTOR      | 0               | 255              |          |          | 0                                                                  | <ul> <li># of times No Motor<br/>was detected.</li> <li>(display when there's<br/>no motor current<br/>detected, but there is<br/>belt movement).</li> </ul>                          |
| NO<br>SENSOR  | 0               | 255              |          |          | 0                                                                  | <ul> <li># of times No Sensor<br/>was detected.<br/>(No Sensor will<br/>display when there's<br/>no RPM feedback).</li> </ul>                                                         |
| ELEV<br>ZERO  | 175             | 242              |          |          | 240                                                                | Voltage to elevation<br>motor to obtain 0%.<br>Multiply by 0.0196608<br>to = actual voltage.                                                                                          |
| ELEV MAX      | 25              | 170              |          |          | 57 = 120V<br>Black motor<br>25 = 120v<br>Silver motor<br>80 = 230V | Voltage to elevation<br>motor to obtain 15%.<br>Multiply by 0.0196608<br>to = actual voltage                                                                                          |
| LAST<br>DECK  | 0               | 65565            |          |          | 0                                                                  | # of miles when the<br>deck was last waxed.<br>After a 2000 mile (or<br>3000 KM) difference,<br>"REWAX BELT" will<br>scroll in the display<br>until "LAST DECK"<br>miles are updated. |
| LAST BELT     | 0               | 65535            |          |          | 0                                                                  | # of miles when the<br>last running belt was<br>replaced.                                                                                                    |
| LAST<br>MOTOR | 0               | 65535            |          |          | 0                                                                  | # of miles when the<br>last motor was<br>replaced.                                                                                                    |
| MASTER<br>PIN |                 |                  | 13579    | 13579    | 13579                                                              | Master pin personal trainer configuration.                                                                                                    |

| Parameters        | Lowest<br>Value | Highest<br>Value | Option 1 | Option 2 | Default<br>Value | Meaning                                                                             |
|-------------------|-----------------|------------------|----------|----------|------------------|-------------------------------------------------------------------------------------|
| MODEL             | 0               | 255              |          |          | 1                | Model number used<br>by CSAFE to<br>distinguish models<br>and equipment.            |
| MANUAL            | 0               | 65,535           |          |          | 0                | # of times Manual<br>Program was used<br>since last reset.                          |
| FOREST            | 0               | 65535            |          |          | 0                | # of times "Forest<br>Program" was used<br>since last reset.                        |
| TRIAL             | 0               | 65535            |          |          | 0                | # of times "Trial<br>Program" was used<br>since last reset.                         |
| ALPINE            | 0               | 65535            |          |          | 0                | # of times "Alpine<br>Program" was used<br>since last reset.                        |
| MYSTERY           | 0               | 65535            |          |          | 0                | # of times "Mystery<br>Program" was used<br>since last reset.                       |
| 5K LAKE           | 0               | 65535            |          |          | 0                | # of times "5K Lake<br>Program" was used<br>since last reset.                       |
| 10K BAY           | 0               | 65535            |          |          | 0                | # of times "10K Bay<br>Program" was used<br>since last reset.                       |
| PALM PC<br>CUSTOM | 0               | 65535            |          |          | 0                | # of times "Palm PC<br>Custom Program"<br>was used since last<br>reset.             |
| DHRC              | 0               | 65535            |          |          | 0                | # of times "Dynamic<br>Heart Rate Control<br>Program" was used<br>since last reset. |
| CUSTOM            | 0               | 65535            |          |          | 0                | # of times "Custom<br>Program" was used<br>since last reset.                        |
| TRAINER           | 0               | 65535            |          |          | 0                | # of times "Personal<br>Trainer Program" was<br>used since last reset.              |
| QUICK-<br>START   | 0               | 65535            |          |          | 0                | # of times "Quick-<br>Start Program" was<br>used since last reset.                  |

### **Motor Test Mode**

Motor Test Mode allows you to test major components such the RPM Sensor, Motor response, MCB PWM readings and engages auto-calibration. To engage Motor Test Mode:

\*\*\*Caution\*\*\* : Do not stand on the running belt while performing these test.

WHEN SHOULD MOTOR TEST MODE BE ENGAGED? Motor Test Mode should be engaged whenever a speed or elevation issue occurs.

- **1.** Press and hold the "0", "2" & "START" keys together. While holding the "0" & "START" keys down, release the "2" key only.
- **2.** The display will beep and display MAINTENANCE momentarily, then UNITS will be displayed.
- **3.** Then press key " 8" display will read:

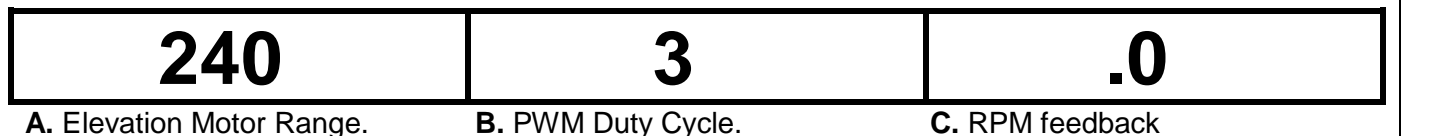

Once the treadmill is in TEST Mode, you may use the following keys:

INCLINE KEY: Adjust voltage to incline motor, inclines the treadmill in increments of 1%. When using the Incline Keys verify the elevation system is responding correctly by the following:

- As the treadmill elevates up and down verify the corresponding LEDs D31 & D32 light up on the MCB. (See page 22-23 for MCB/LED layout
- Verify that the Elevation Motor Range (see above A column) is changing in increments of 1% as the treadmill elevates up and down.

**Caution:** Do not elevate treadmill above 15% = 57 (110v units), 80 (220v units) or below 0% = 240 (110 & 220v units) mechanical damage may occur.

## Je / K

SPEED KEYS: Adjust the PWM duty cycle and motor speed up and down, respectively, in increments of 0.1 mph (UNITS=English) or 0.1km/hr (UNITS = Metric). When using the Speed Keys verify the speed control system is responding correctly by the following:

• As the treadmill begins to increase speed, verify that the display registers RPM feedback (see above C column) in increments of 0.1 mph/km.

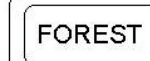

STOP

FOREST KEY: Starts automatic calibration of minimum, 1/2 maximum, & maximum speed.

STOP KEY: Exists MOTOR TEST Mode and restarts the treadmill.

### **Display Test Mode**

Display Test Mode allows you to test the light-emitting diodes (LEDs), it also allows software version to be displayed. To enter Display Test Mode:

\*\*\*Caution\*\*\* : Do not stand on the running belt while performing these test.

#### WHEN SHOULD DISPLAY TEST BE ENGAGED?

Display Test should be done if any problems occur with either missing LED segments, a key fails to respond or when a KEY DN (key down) display code is given.

- 1. Press and hold the "0", "2" & "START" keys together. While holding the "0" & " START" keys down, release the "2" key.
- **2.** The display will beep and display **MAINTENANCE SETTINGS**.
- **3.** Press and release the "5 key. Observe the display: **DISPLAY TEST**. Pressing the will automatically scroll through all the keys and LED segments.
- **4.**Pressing the "1" key once will display the MCU1 software version. Pressing the **SPEED UP** key will verify MCU2 software, FIFO1 and FIFO2.

**5.** Press the **STOP** to go back to **DISPLAY TEST**.

**6.** Pressing the "2" key once will display **KEYBOARD TEST.** Press any key on the display at this point and observe the information window. Verify on the display screen that each key pressed matches the button pressed.

**Note:** If display screen does not match the button pressed or does not respond to the key pressed, then we recommend replacing the keypad.

- 7. Press the stop to go back to DISPLAY TEST.
- **8.** Pressing the twice will **EXIT DISPLAY TEST**.

### **Speed Calibration**

In this mode minimum and maximum speed is automatically calibrated. Calibration lasts less than 3 minutes; belt will be in motion during this test.

\*\*\*Caution\*\*\* : Do not stand on the running belt while performing these test.

#### WHEN SHOULD AUTO-CALIBRATION BE ENGAGED?

Auto-calibration should be done every time MN, MX SPD & UNITS parameters have been changed in either MANAGER or MAINTENANCE MODES. Auto-calibration must be engaged when speed controlling components have been upgraded or replaced such as; MCB, Display Board, Drive Motor & RPM Sensor.

- 1. Press and hold the "0", "2" & "START" keys together (or the "0", "2"). While holding the "0" & "START" keys down, release the "2" key. The display will beep and display **MAINTENANCE MODE**.
- **2.** Press and release the "8" key. Display will read: **240 3 .0** if treadmill is at 0%.
- **3.** Press key, display will read: **CALI** treadmill will go into an automatic speed calibration for less than 3 minutes. Press "STOP" key to exit Motor Test.

NOTE: If Auto-calibration fails to give the correct response refer to Chapter 4.

**4.** Press stop wey to exit Motor Test.

#### **Elevation Calibration**

Re-calibrating the 0% or 15% elevation may become necessary if the Elevation Motor potentiometer goes out of range or looses range.

#### WHEN SHOULD ELEVATION CALIBRATION BE ENGAGED?

Elevation Calibration should be engaged in combination with the Motor Test Mode when dealing with elevation issues and display codes such as EL RANGE and EL LOST

**NOTE:** Do not elevate treadmill above 15% = 57 (110v units), 80 (220v units) or below 0% = 240 (110 & 220v units) mechanical damage may occur.

1. Press and hold the "0", "2" & "START" keys together. While holding the "0" & "START " keys down, release the "2". The display will beep and display MAINTENANCE MODE.

2. Press and release the "8" key. Display will read: 240 3.0 if the treadmill is at 0%

Note: If the treadmill is not at 0%, then press unit is leveled at 0%.

**3.** Once the unit is leveled and the display is reading **240 3 .0** press the "0" key once, the letter Z will be displayed for 0% setting. Press the key to save. ALPINE

4. Pressing the INCLINE UP key until unit reaches desired maximum elevation (15%) "0" Press the "0" key a second time the letter **M** will be displayed for 15% setting. Press key to save the above elevation. the

ALPINE

fr.

the elevation keys until the

**NOTE:** 110V units maximum elevation is 57 and 80 for 220v units.

5. Press key to exit Motor Test. STOP STOP

**NOTE:** Verify that the Elevation Motor Range (see above A column) is changing in increments of 1% as the treadmill elevates up and down. Erratic increment changes would indicate the display cable may be faulty.

## **CHAPTER 3:** Troubleshooting

Should the **STAR TRAC** PRO TREADMILL experience a problem or a display code appear, the following chapter will help determine the precise reason for the problem.

Included are troubleshooting and display code charts.

- Display Code Troubleshooting
- MCB LED Layout
- Main Drive Assembly Wiring
- Display Board Assembly Wiring
- Fan Board Assembly Wiring

## **Display Code Troubleshooting Chart**

| Display Code | Description of code                                                                                  | Possible Cause                                                                                              | Solution                                                                                                    |
|--------------|----------------------------------------------------------------------------------------------------|----------------------------------------------------------------------------------------------------|----------------------------------------------------------------------------------------------------|
| No Rail Stop | # of times the Stop Switch/<br>Stop key was down or<br>disconnected on power-up<br>since last reset. | <ol> <li>Disconnected Stop<br/>Switch on the<br/>handrail or in the<br/>upper display<br/>board.</li> </ol> | <ul> <li>A. Carefully popout the handrail stop switch from the handrail and check connection.</li> <li>B. Verify that the</li> </ul>           |
|              |                                                                                                    |                                                                                                    | Stop Switch is<br>not damaged or<br>that it is sticking.<br>C. Remove left<br>handrail and<br>check Stop<br>Switch within the                  |
|              |                                                                                                    |                                                                                                    | <ul> <li>handrail.</li> <li>D. Carefully remove<br/>the display<br/>board and check<br/>connection. See<br/>page 28.</li> </ul>                |
|              |                                                                                                    |                                                                                                    | E. Replace Stop<br>Switch Assembly                                                                                                    |
|              |                                                                                                    | <ol> <li>Stop Key on the<br/>Display Board<br/>faulty.</li> </ol>                                           | A. Engage Display<br>Test and check<br>STOP KEY. See<br>page 18.                                                                               |
| KEY DN       | # of times, one of the keys<br>was down or depressed on<br>power-up since last reset.                | <ol> <li>One or more<br/>key(s) on the<br/>display panel are<br/>faulty or stuck.</li> </ol>                | A. Engage Display<br>Test and check<br>key pad re-<br>response. See<br>page 18.                                                                |
| SPEED CHG    | # of times a sudden change<br>in speed was detected.                                                 | <ol> <li>Sudden speed<br/>change was<br/>detected from the<br/>RPM Sensor.</li> </ol>                       | A. Engage Motor<br>Test Mode, see<br>page 17 and<br>verify speed<br>response. No<br>response would<br>indicate RPM<br>Sensor re-<br>placement. |

|        |                                                |                                                             | В.       | Verify that the<br>RPM Sensor<br>LED on the MCB<br>is responding,<br>see page 26. If<br>LED does not<br>respond replace<br>MCB.                                                                                                    |
|--------|------------------------------------------------|-------------------------------------------------------------|----------|----------------------------------------------------------------------------------------------------|
|        |                                                | 2. Speed is irregular at high or low speeds.                | A.<br>B. | Engage<br>Manager Mode<br>and verify that<br>the MIN SPD, <sup>1</sup> / <sub>2</sub><br>SPD and MAX<br>SPD are set<br>correctly. See<br>page 9.<br>Engage Speed<br>Calibration, see<br>page 19. If<br>speed calibration<br>can not be<br>obtained,<br>replace the<br>MCB.<br>Turn unit off and<br>verify that the<br>motor brushes<br>are secured<br>within the motor. |
| EL STL | # of times an elevation stall<br>was detected. | <ol> <li>Elevation system<br/>has malfunctioned.</li> </ol> | А.<br>В. | Engage Motor<br>Test Mode, see<br>page 17 and<br>verify elevation<br>response and<br>corresponding<br>LEDs on the<br>MCB operate<br>correctly, see<br>page 26. No<br>LED or Elevation<br>Motor response<br>would indicate<br>MCB re-<br>placement.<br>If elevation<br>motor appears to<br>grind or overheat<br>would indicate<br>Elevation Motor<br>replacement.        |

|          |                                             | <ul> <li>2. Foreign<br/>obstruction not<br/>allowing the<br/>elevation system<br/>to elevate.</li> <li>A. Verify that no<br/>foreign<br/>obstruction is<br/>blocking the<br/>elevation screws<br/>or elevation belt<br/>from elevating.</li> </ul>                                                                                                    |
|----------|---------------------------------------------|----------------------------------------------------------------------------------------------------|
|          |                                             | <ul> <li>3. Elevation screws binding.</li> <li>A. Elevation screws that have not been cleaned or lubricated as outlined in the maintenance chart, see page 5 will cause the elevation system to bind.</li> </ul>                                                                                                    |
|          |                                             | <ul><li>4. Elevation system loose causing bind.</li><li>A. Verify that the elevation idler is not loose or damaged.</li></ul>                                                                                                    |
| EL RANGE | # of times elevation range<br>was detected. | <ul> <li>1. Elevation motor<br/>readings are outside<br/>the range.</li> <li>A. Engage<br/>Elevation<br/>Calibration, see<br/>page 20 and<br/>verify that the<br/>elevation motor<br/>readings are<br/>within range.</li> </ul>                                                                                                    |
| EL LOST  | # of times elevation lost was detected.     | <ol> <li>Elevation motor<br/>readings are<br/>outside the range<br/>or reading is lost</li> <li>Combine Motor<br/>Test Mode, see<br/>page 17 with<br/>Elevation<br/>Calibration, see<br/>page 20 and<br/>verify that the<br/>elevation motor<br/>readings are<br/>within range.</li> <li>Verify that the<br/>Elevation Motor<br/>Range is<br/>changing in<br/>increments of<br/>1% as the<br/>treadmill elev-<br/>ates up and<br/>down. Erratic</li> </ol> |

|           |                                    |                                                                                                    | increments<br>would indicate<br>the display cable<br>or elevation<br>motor is faulty.                                                                                                    |
|-----------|------------------------------------|----------------------------------------------------------------------------------------------------|----------------------------------------------------------------------------------------------------|
| NO SENSOR | # of times no sensor was detected. | <ol> <li>Sudden speed<br/>change was<br/>detected from the<br/>RPM Sensor or no<br/>loss of speed<br/>feedback has<br/>been detected.</li> <li>Cable loose or<br/>interference. See<br/>note below for<br/>troubleshooting<br/>instructions.</li> </ol> | <ul> <li>A. Engage Motor<br/>Test Mode, see<br/>page 17 and<br/>verify speed<br/>response. No<br/>response would<br/>indicate RPM<br/>Sensor re-<br/>placement.</li> <li>B. Verify that the<br/>RPM Sensor<br/>LED on the MCB<br/>is responding,<br/>see page 26. If<br/>LED does not<br/>respond replace<br/>MCB.</li> <li>D. Engage<br/>Manager Mode<br/>and verify that<br/>the MIN SPD, ½<br/>SPD and MAX<br/>SPD are set<br/>correctly. See<br/>page 9.</li> <li>E. Engage Speed<br/>Calibration, see<br/>page 19. If<br/>speed calibration<br/>can not be<br/>obtained,<br/>replace the<br/>MCB.</li> </ul> |

**NOTE:** verify that all cables are secured and tie wrapped away from the RPM sensor. The magnet on the display cable will bounce as the unit is in operation and may hit the connector for the RPM sensor causing it to loose contact for a second and the no sensor code will appear. See diagram:

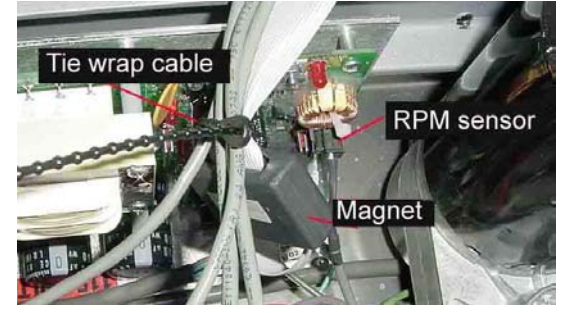

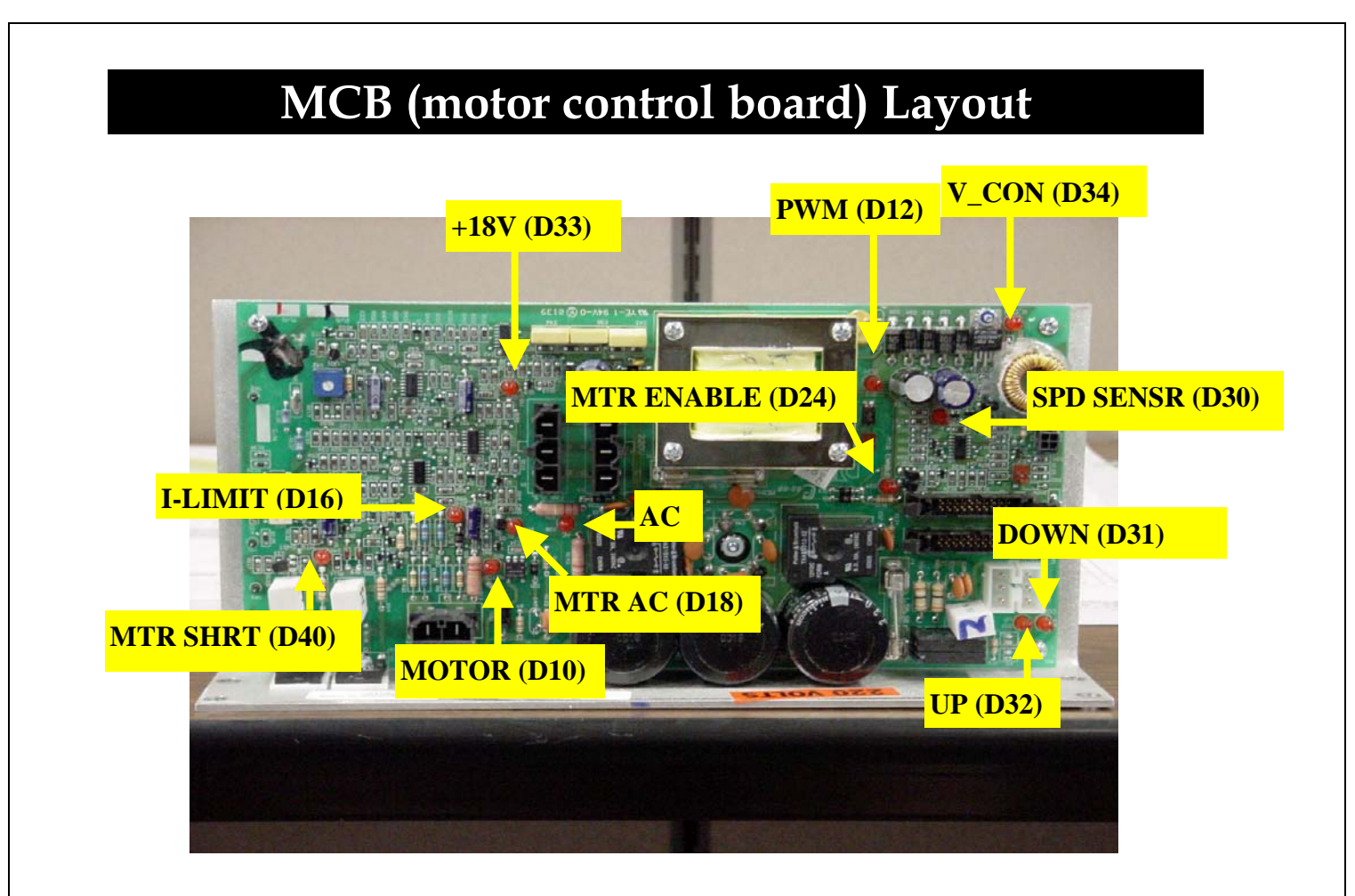

The above LED's are designed to help you determine at a quick glance if power is being applied to specific components such as; display, motor and RPM sensor. Combining this with Motor Test Mode will eliminate possible causes that may result to downtime.

The following page provides the definition for each LED.

## MCB (motor control board) Layout

| Designation | Description | Message When LED Is On                                                                                                    |  |
|-------------|-------------|----------------------------------------------------------------------------------------------------|--|
| D10         | MOTOR       | AC power is 'on', Motor is hooked up and relay is<br>energized. This LED will stay lit for a few minutes after<br>AC voltage is removed or relay turned off.                                                                                                    |  |
| D12         | PWM         | PWM command / signal is present.                                                                                                    |  |
| D16         | I-LIMIT     | LED should blink once when AC voltage is first applied to<br>Motor Controller board and should stay off at normal<br>operation. When I-LIMIT (Over current) condition is hit,<br>this LED will turn on. The MCB will shut down the drive to<br>the motor when over current (Fault) condition is<br>maintained for more than 5 seconds to protect the motor<br>and MOSFET. This LED will stay on until the treadmill is<br>reset or STOP button is hit. |  |
| D18         | MTR AC      | AC power is 'on', relay is energized and rectified AC line voltage is present.                                                                                                    |  |
| D24         | MTR ENABLE  | Relay is 'on' (i.e. energized).                                                                                                    |  |
| D30         | SPD SENSR   | Blinks when speed is detected. Blinking rate or 'on' rate depends on the speed detected.                                                                                                    |  |
| D31         | DOWN        | Elevation Down command is present.                                                                                                    |  |
| D32         | UP          | Elevation Up command is present.                                                                                                    |  |
| D33         | +18 V       | Always 'on' when MCB supply voltage is present.                                                                                                    |  |
| D34         | V_CON       | Always 'on' when Console supply voltage is present.                                                                                                    |  |
| D38         | AC          | Stays 'on' when AC line voltage (110VAC/220VAC) is present.                                                                                                    |  |
| D40         | MTR SHRT    | Turns 'on' when the motor is SHORTED.                                                                                                    |  |
| TP1         | Test Pin 1  | Current sense feedback test-pin for troubleshooting.                                                                                                    |  |
| TP2         | Test Pin 2  | Brush sense feedback test-pin for troubleshooting.                                                                                                    |  |
| TP3         | Test Pin 3  | Power ground test-pin for troubleshooting.                                                                                                    |  |
| P7          | N/A         | Activates the relays for troubleshooting.                                                                                                    |  |
| P8          | N/A         | Bypasses the speed input for troubleshooting.                                                                                                    |  |

### **Display Board Assembly Wiring**

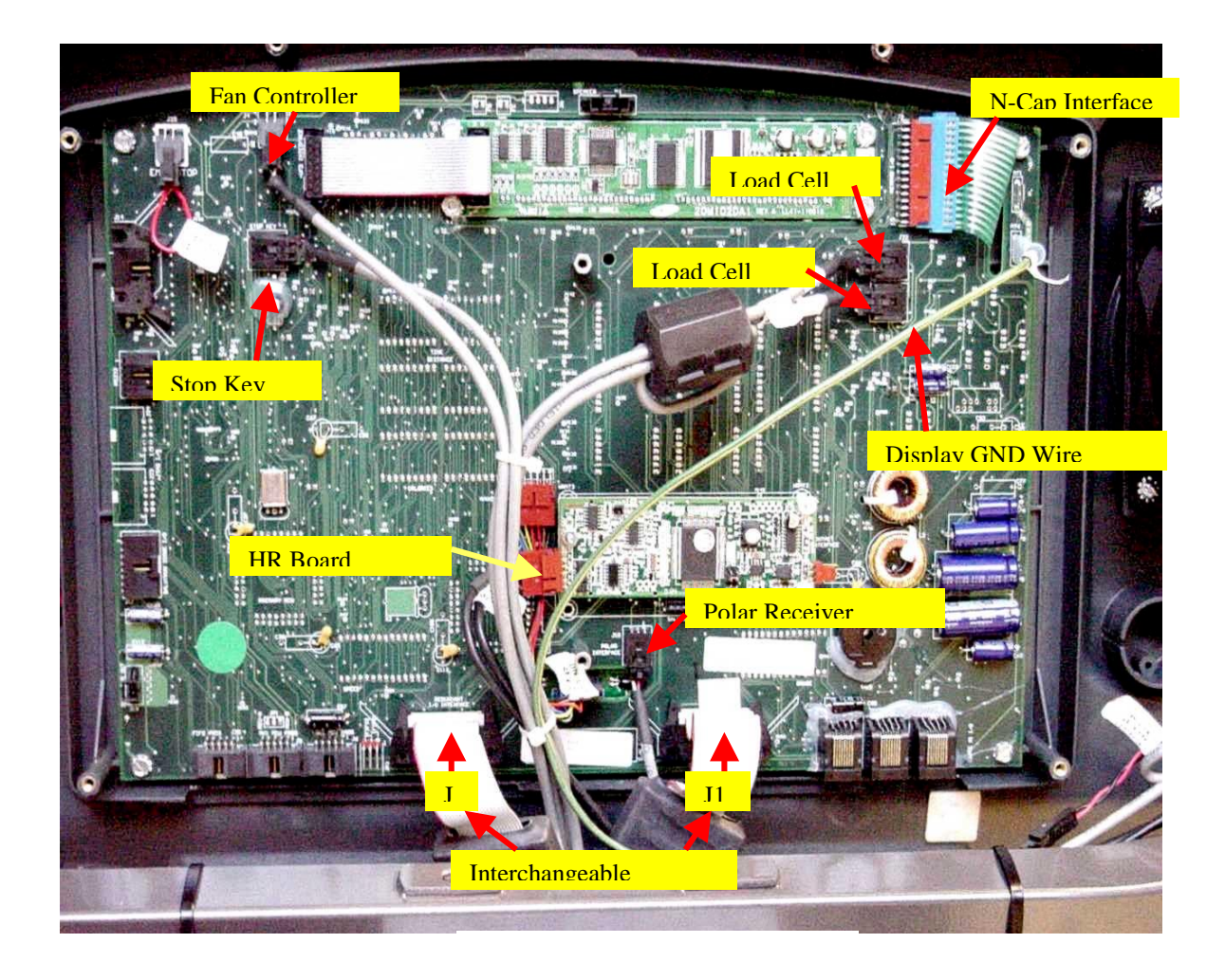

## Display Board Assembly Wiring (continued)

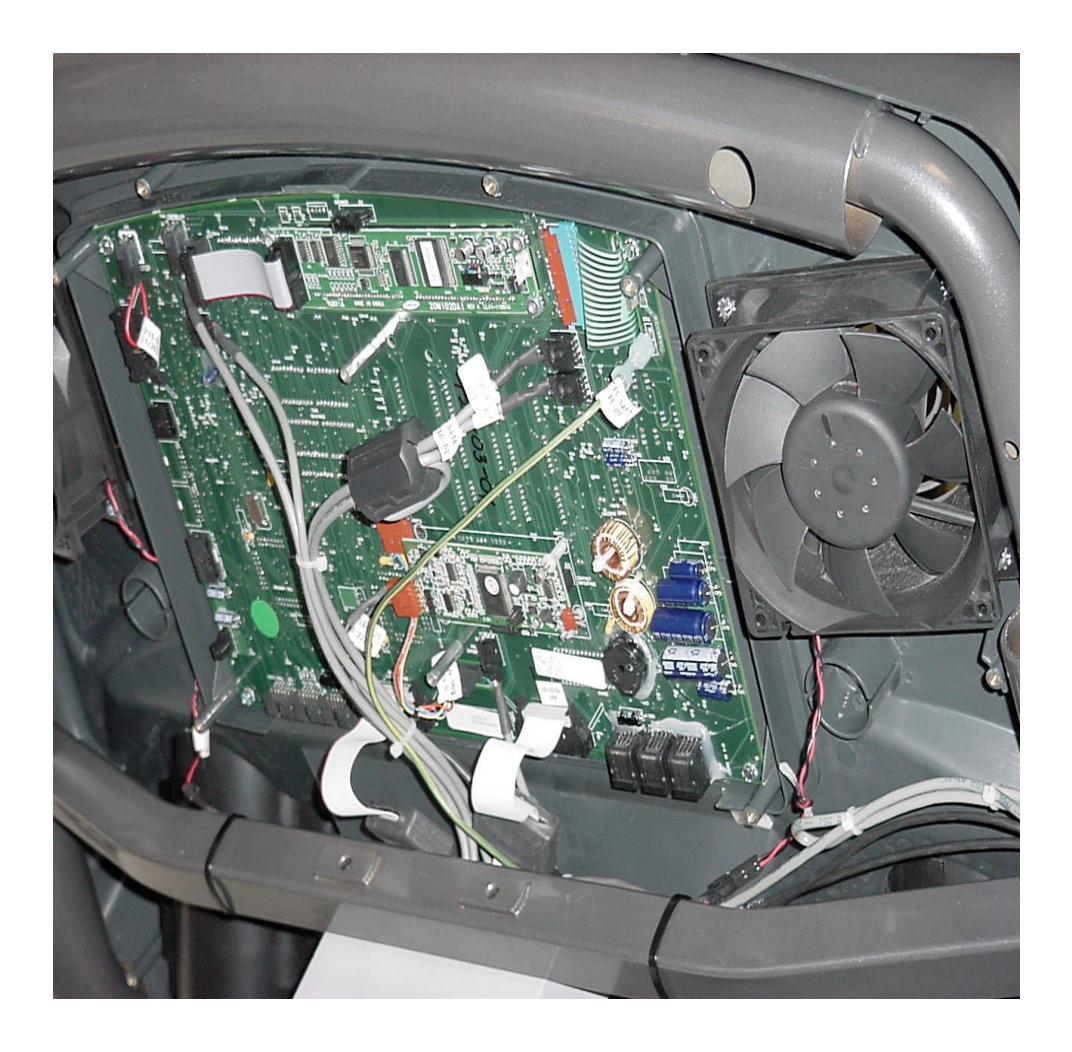

Complete wiring view of the back of a Pro Tread display

### Fan Board Assembly Wiring Lower Chassis

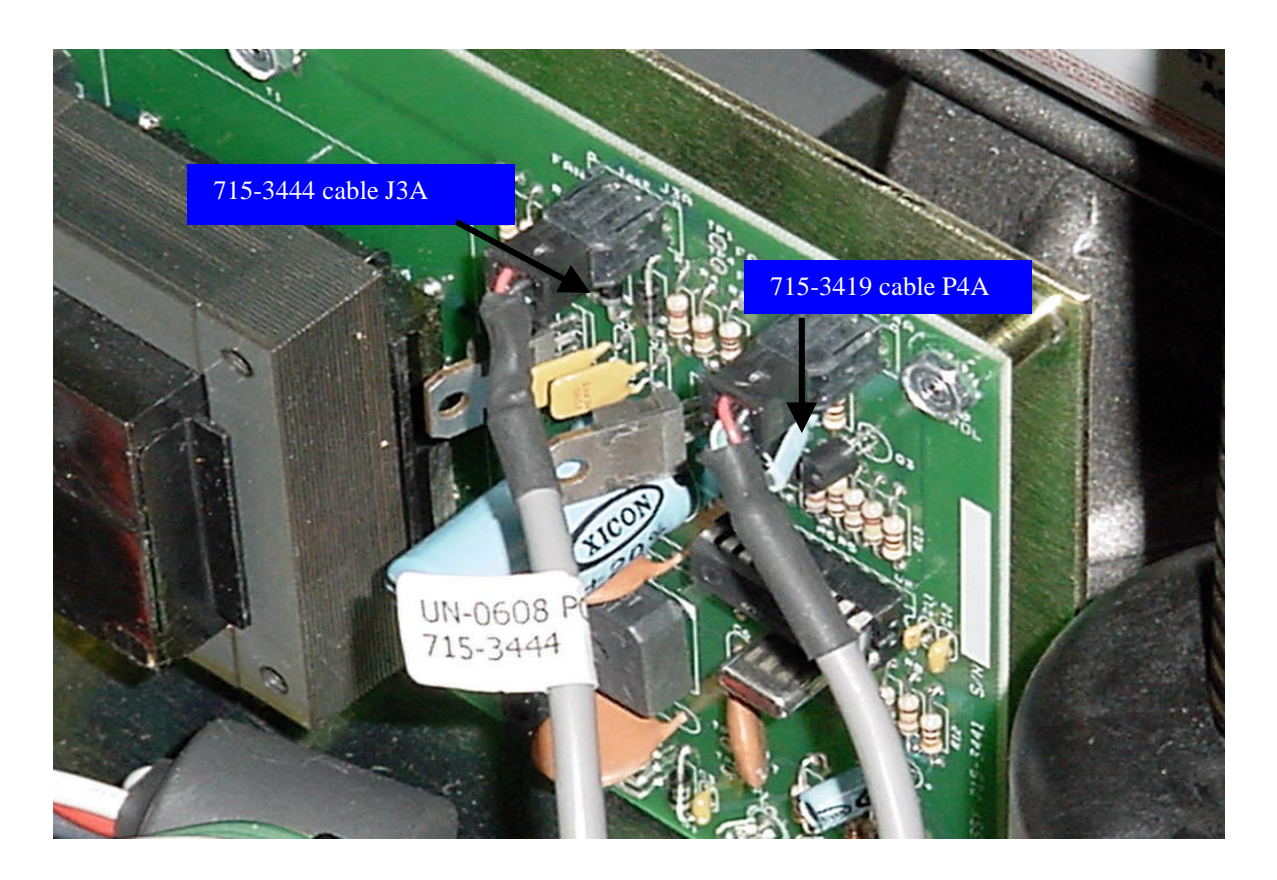

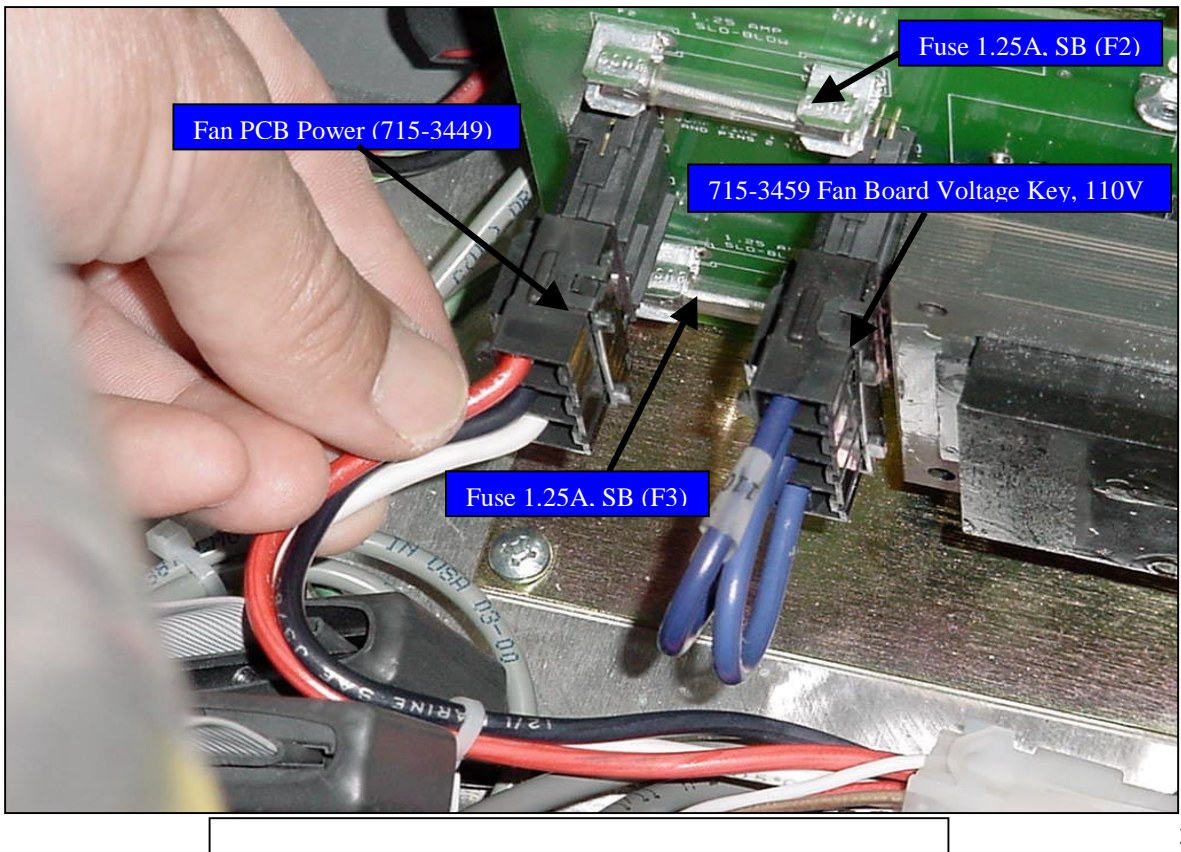

### MCB (motor control board) Assembly Wiring

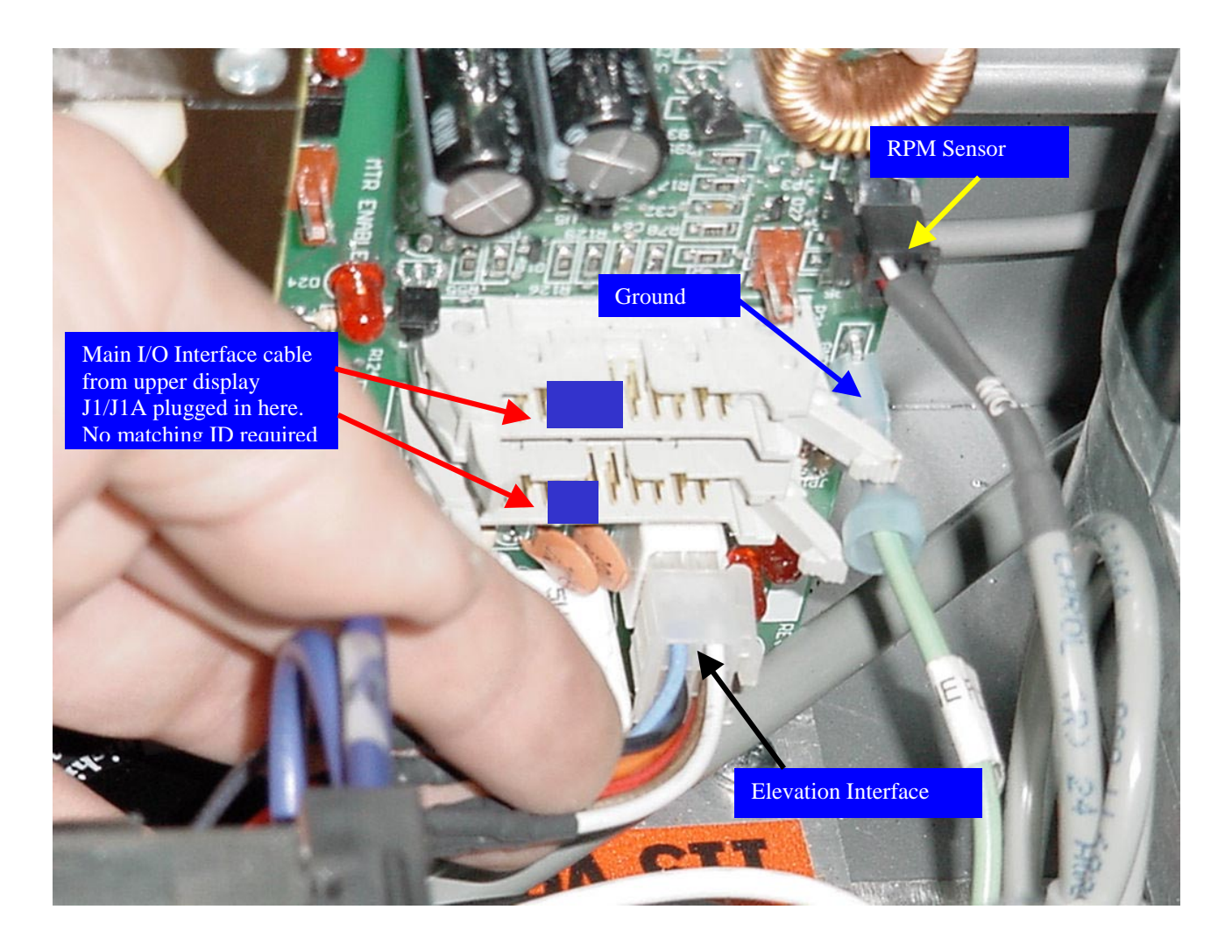

### MCB (motor control board) Assembly Wiring

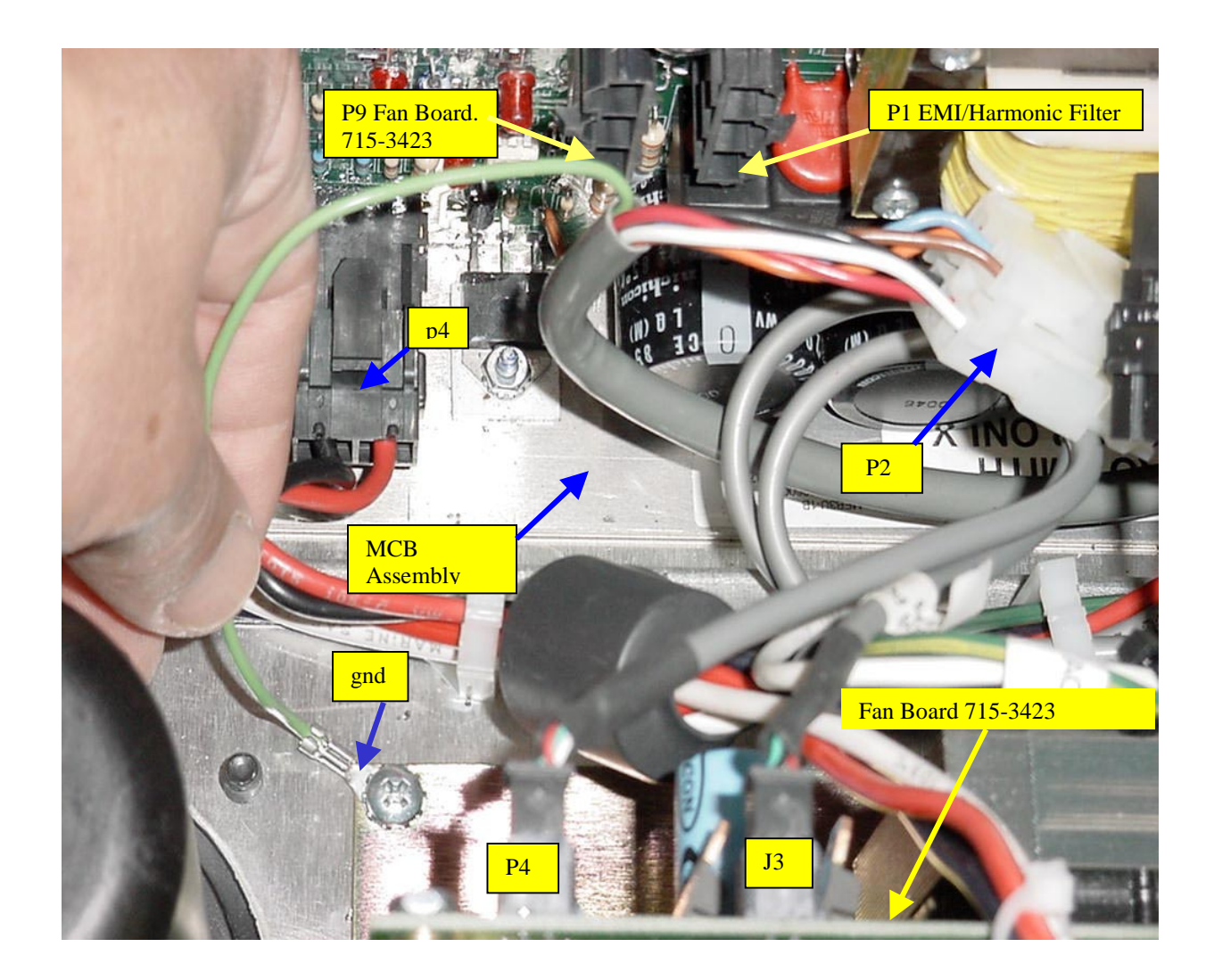

## MCB (motor control board) Assembly Wiring

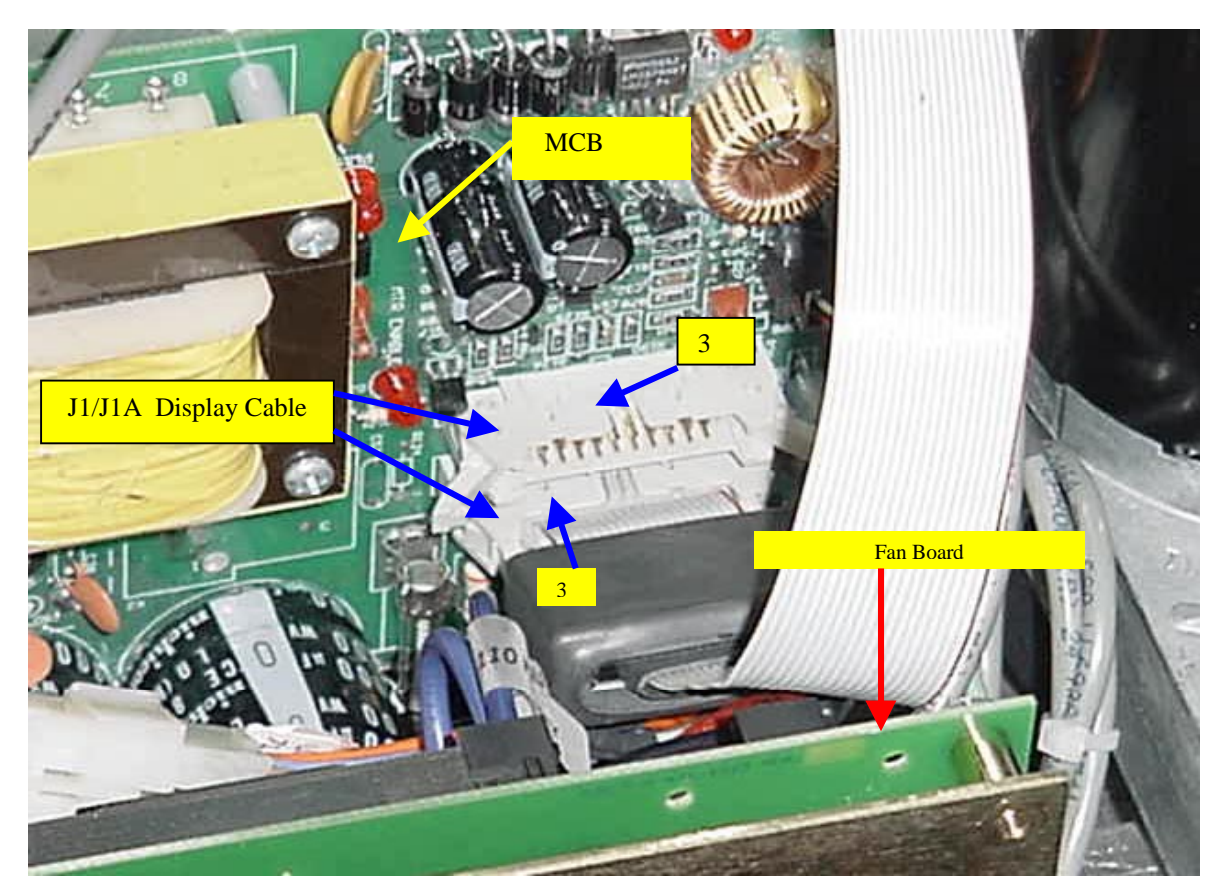

Main I/O Interface from Display to MCB

## **Drive Motor Wiring**

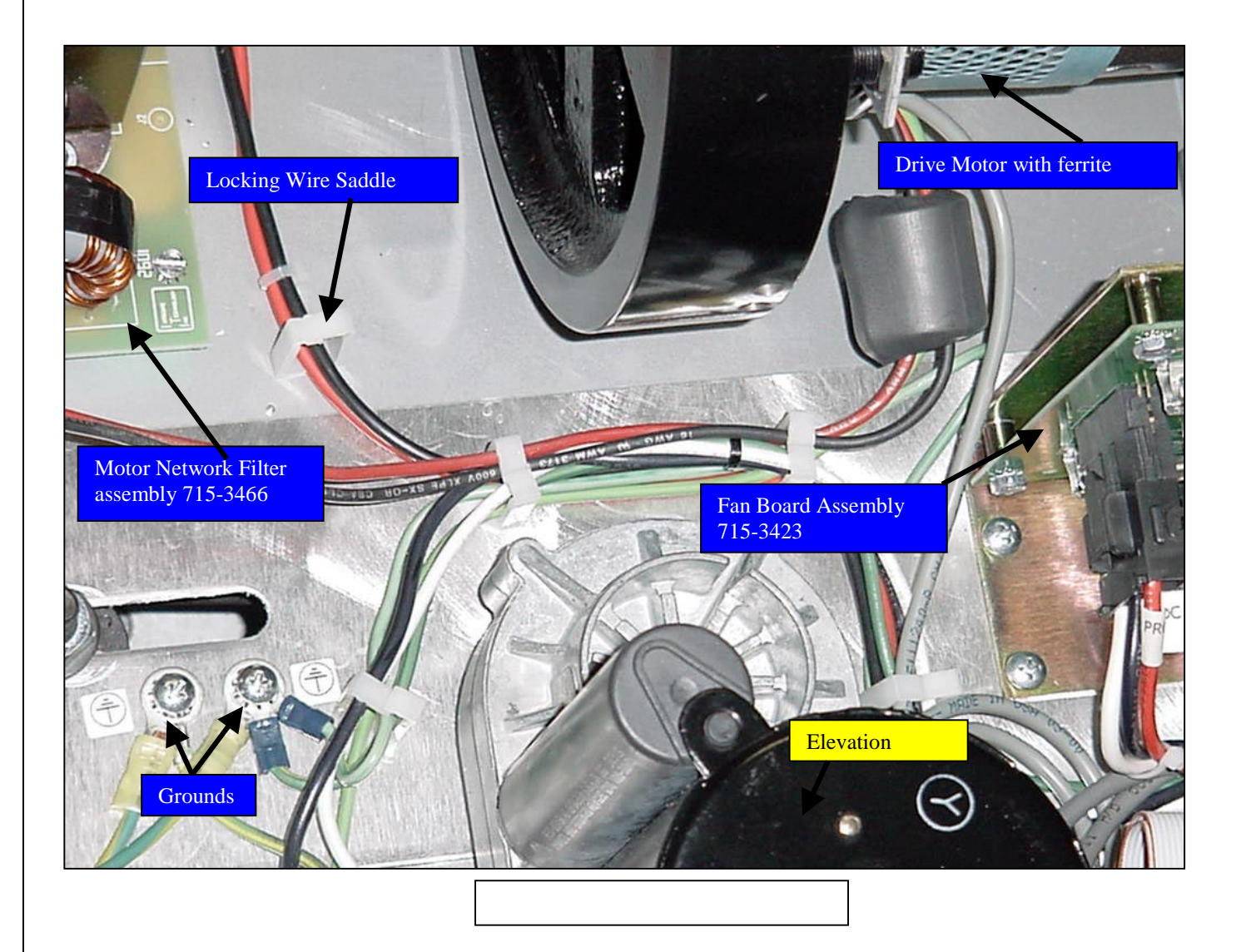

## **Drive Motor Wiring**

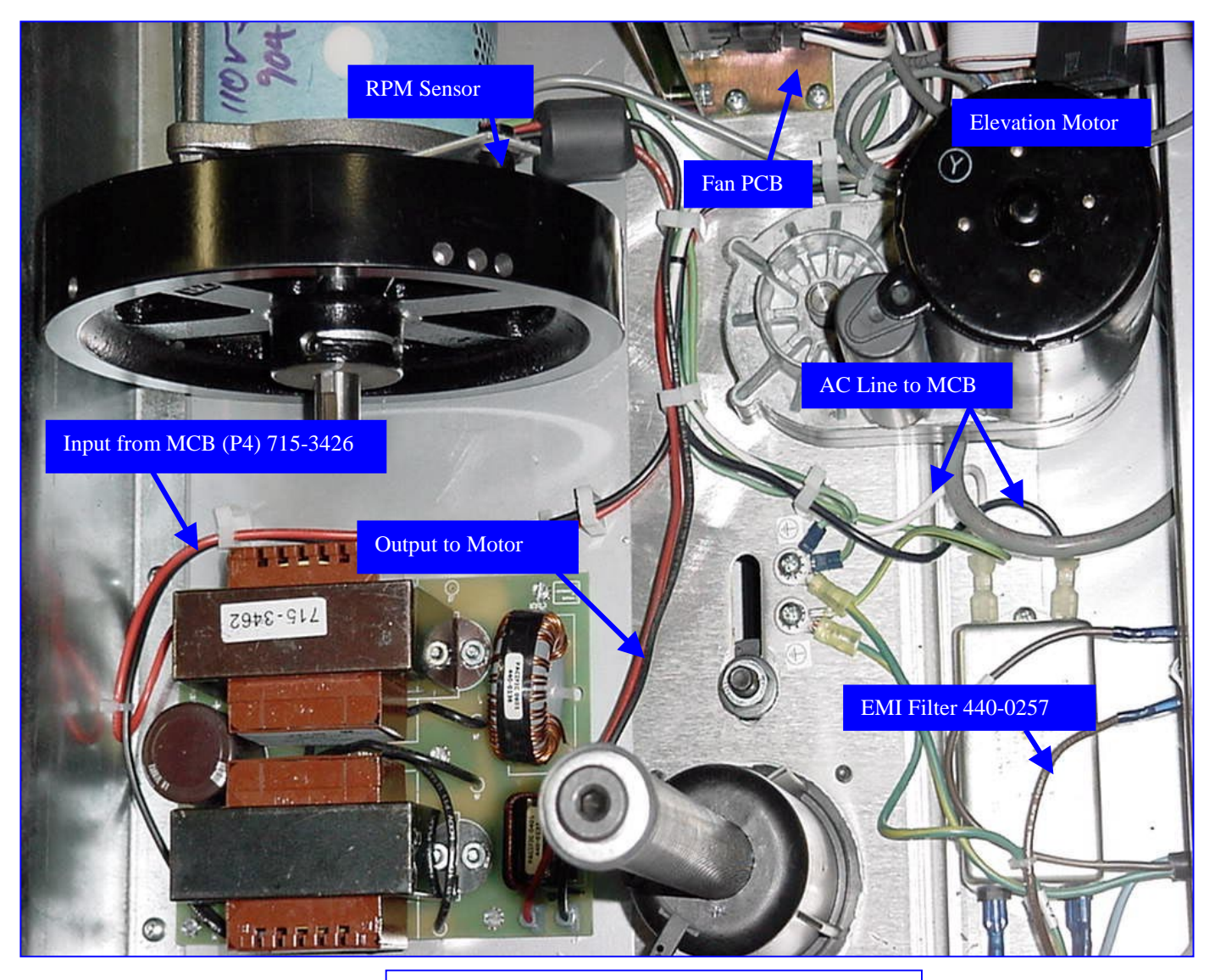

Electrical Wiring & Cable Routing

## **Complete Lower Chassis Wiring**

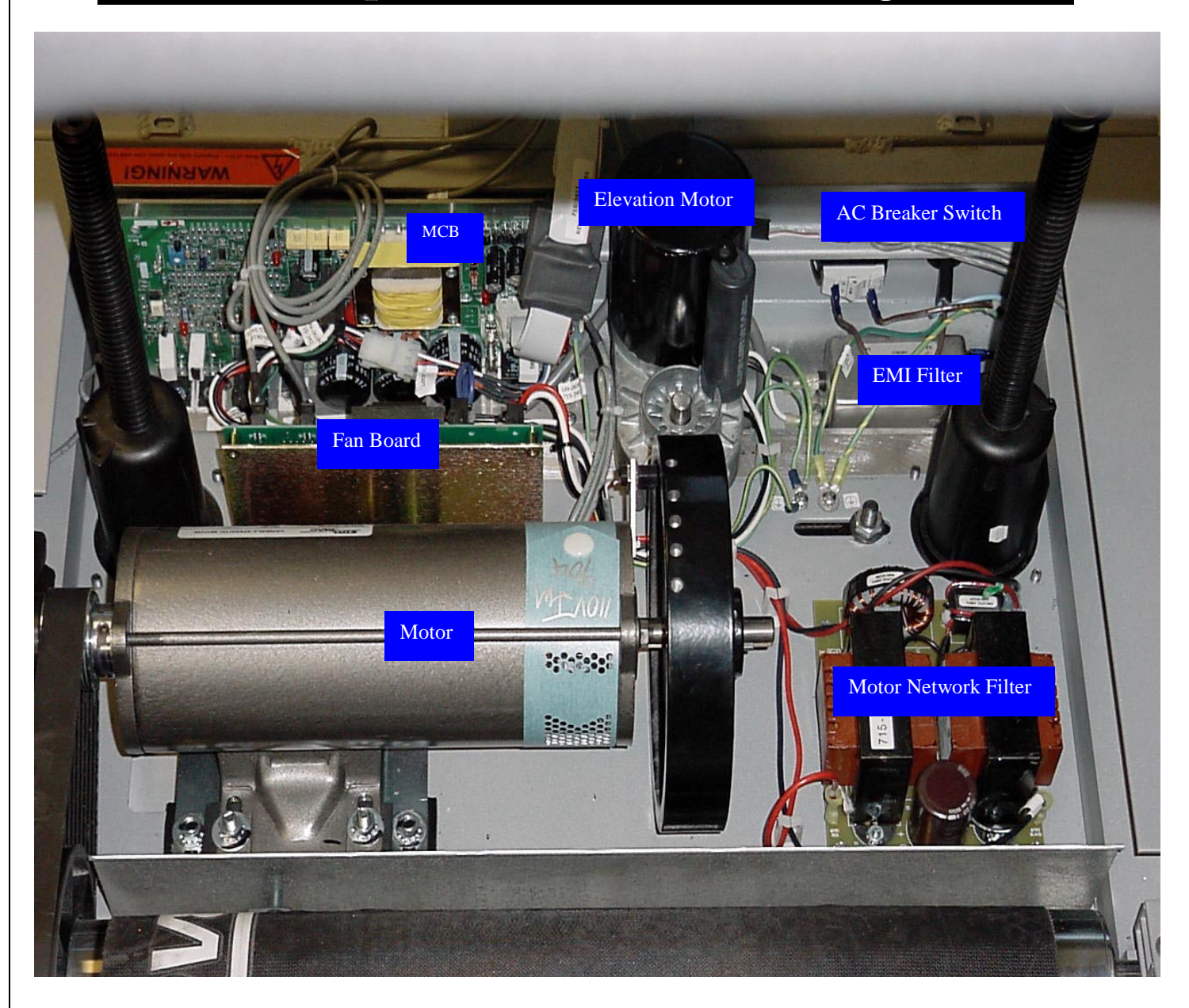

## Pro Tread Troubleshooting Guide

| Symptom                  | Possible Cause                                         | Remedy                                                          |
|--------------------------|--------------------------------------------------------|-----------------------------------------------------------------|
| Unit does not Power "ON" | • Not plugged in to AC outlet                          | • Plug in to an AC outlet.                                      |
|                          | • Incorrect or no voltage at power                     | Have a certified electrician verify                             |
|                          | source.                                                | wall outlet has proper voltage.                                 |
|                          | • Pro I readmill power breaker                         | • Depress the Pro Treadmill power                               |
|                          | Main I/O ribbon cables improportu                      | breaker switch to the "ON" position.                            |
|                          | connected.                                             | Check Main I/O ribbon cables for     proper connection          |
|                          | Bad fuses on Motor Control Board                       | Check fuses (F1 & F4) on Motor                                  |
|                          |                                                        | controller Board. Replace if                                    |
|                          |                                                        | necessary.                                                      |
|                          | Bad Motor Control Board.                               | Replace Motor controller Board if                               |
|                          |                                                        | fuses are blown repeatedly.                                     |
|                          | • Unit trips breaker when plugged                      | • It is highly recommend that each Pro                          |
|                          | into wall.                                             | I read has the proper Ampere rate                               |
|                          |                                                        | owner's manual                                                  |
| Console Displays         | • The Emergency Stop Switch is in                      | Turn the Emergency Stop Switch                                  |
| "Emergency Stop"         | its active state.                                      | counter-clockwise to release.                                   |
| Message                  | No Emergency Bypass Connector                          | Install connector at J25 labeled #                              |
|                          | installed behind Display Console.                      | 715-3482 <u>EMG.STOP.</u>                                       |
|                          | Incorrect wiring to Emergency     Stop Switch          | Replace Emergency Stop Switch                                   |
|                          | Main I/O ribbon cables improperty                      | Assembly (/15-34/3).                                            |
|                          | connected.                                             | Check Main DO hobon cables for     proper connection            |
|                          | Faulty Display Board.                                  | Verify all wiring and electronic                                |
|                          |                                                        | connection before proceeding with                               |
|                          |                                                        | next step                                                       |
| No "Heart Rate in the    | • Contract Has + Dat                                   | Replace Console Display Board.                                  |
| Numeric window or Heart  | • Contact Heart Rate system is<br>disabled in software | • Enable Contact Heart Rate system in                           |
| Chart" from handgrips.   | and an software.                                       | menu *Please review Owner's                                     |
|                          | -                                                      | Manual.                                                         |
| *Note: Max Heart rate is | • Heart rate stainless steel grips are                 | Check heart rate grip assembly.                                 |
| 225 beats per minute     | not installed properly.                                |                                                                 |
|                          | • Improper wiring of grips or grip                     | Check heart rate grip wiring                                    |
|                          | cable harness.                                         | connection and cable assembly.                                  |
|                          | No Animated Heart when heart                           | Check all related electronic                                    |
|                          | window                                                 | connections and recycle power.                                  |
|                          | No Active Heart Chart hand set i                       | Keplace <u>Pro Keypad</u> .                                     |
|                          | being displayed in Numeric                             | Cneck all related electronic     connections and recycle neuron |
|                          | window or displaying number of                         | Replace heart rate PCR (715-3405)                               |
|                          | beats per minute outside 90 to 170                     | • Replace Pro Keypad.                                           |
|                          | range.                                                 | · · · · · · · · · · · · · · · · · · ·                           |
|                          | • Above Remedies tried but still no                    | Replace Main Display Console.                                   |
|                          | success with any of the heart rate                     |                                                                 |
| <u></u>                  |                                                        |                                                                 |

| A State Sciencian Land                                                                                           | Pacciale Coned                                     |                                                      |
|----------------------------------------------------------------------------------------------------|----------------------------------------------------|------------------------------------------------------|
| No "Heart Rate in the                                                                                            | • Telemetry Heart Rate system is                   | Enable Telemetry Heart Rate system in                |
| Numeric window or Heart                                                                                          | disabled in Software.                              | software Manager/Maintenance mode                    |
| Chart" when straps are                                                                                           |                                                    | menu. *Please review Owner's Manual.                 |
| worn,                                                                                                    | Improper "Salutron" Contact Heart                  | Check "Salutron" Contact Heart Rate                  |
|                                                                                                    | Rate PCB connection seating.                       | PCB for proper connection seating.                   |
| *Note: Max Heart rate is                                                                                         | • Telemetry Heart Rate Strap (i.e.                 | Replace Telemetry Heart Rate Strap                   |
| 225 beats per minute.                                                                                            | Polar strap) batteries are bad.                    | (i.e. Polar strap) batteries                         |
|                                                                                                    | • User is not wearing strap correctly.             | Verify strap worn properly                           |
|                                                                                                    | Improper connection of the                         | Check connection of the Heart Pate                   |
|                                                                                                    | Telemetry Heart Rate Receiver to                   | Receiver behind main console                         |
|                                                                                                    | the main console.                                  | location 118 labeled "Polar                          |
|                                                                                                    |                                                    | Interface"                                           |
|                                                                                                    | Bad Telemetry Heart Rate                           | Replace Telemetry Hoart Data                         |
|                                                                                                    | Receiver                                           | Peceiver                                             |
|                                                                                                    | • No Animated Heart when heart                     | Check all related alerty i                           |
|                                                                                                    | rate is being displayed in Numeria                 | Check all related electronic                         |
| · · ·                                                                                                    | window                                             | connections and recycle power.                       |
|                                                                                                    | A No Active Heart Chart I have                     | • Replace Pro Keypad.                                |
|                                                                                                    | - INU ACTIVE HEAR Unart heart rate is              | Check all related electronic                         |
|                                                                                                    | window of displaying much and                      | connections and recycle power.                       |
|                                                                                                    | beats per minute outside 00 to 170                 | • Replace heart rate receiver (715-                  |
|                                                                                                    | range                                              | 3407).                                               |
| and the second second second second second second second second second second second second second second second | All D II II II                                     | Replace <u>Pro Keypad</u> .                          |
|                                                                                                    | • Above Remedies tried but still no                | Replace Main Display Console.                        |
| 2 - 1 - 1 - 1 - 1 - 1 - 1 - 1 - 1 - 1 -                                                                          | success with any of the heart rate                 | · ·                                                  |
| 1 - 5 2 6331 - 1 - 1 - 5                                                                                         | systems.                                           |                                                      |
| 1 of 2 "weight Scale system"                                                                                     | • Weight Scale system is not enabled               | Enable Weight Scale system in                        |
| displayed                                                                                                    | in software.                                       | software.                                            |
| displayed.                                                                                                    | • No weight cell or cells installed or             | <ul> <li>Notify Star Trac for options and</li> </ul> |
|                                                                                                    | connected.                                         | availability. Connect if installed.                  |
|                                                                                                    | • System was not calibrated at all or              | Recalibrate weight system using                      |
|                                                                                                    | not calibrated properly.                           | Nominal weight of 250lbs or similar                  |
|                                                                                                    |                                                    | known weights                                        |
|                                                                                                    | Cell not installed correctly                       | Connect or re-install cell or cells                  |
|                                                                                                    | 1944 - 1947 - 197 <b>9</b>                         | connect of re install cell of cells.                 |
| -                                                                                                    |                                                    |                                                      |
|                                                                                                    | • Cell has been damaged due to an                  | Replace Cell.                                        |
| -                                                                                                    | impact                                             | 1                                                    |
| "No Stop" Error                                                                                                  | <ul> <li>Stop Switch not installed or</li> </ul>   | Install switch or check display                      |
|                                                                                                    | installed but not connected                        | console connection or switch                         |
|                                                                                                    |                                                    | connection inside left handrail                      |
|                                                                                                    | <ul> <li>Stop Switch stuck in depressed</li> </ul> | Release Stop switch If problem                       |
|                                                                                                    | position.                                          | nersists replace Stop switch                         |
| Dalt and transformed to 11                                                                                       |                                                    |                                                      |
| Beit continues to roll                                                                                           | <ul> <li>Auto Stop was disabled.</li> </ul>        | • Enable Auto Stop (set to ON).                      |
| then 1 minute                                                                                                    |                                                    |                                                      |
| than 1 minute                                                                                                    | Display console replacement                        | Walk on helt at slow speed for 1                     |
| · · ·                                                                                                    | , ,                                                | minute then sten off leaving belt                    |
|                                                                                                    |                                                    | ninning Auto Stop should now                         |
|                                                                                                    |                                                    | engage within 1 minute                               |
|                                                                                                    | New software update                                | Walk on helt at slow sneed for 1                     |
|                                                                                                    | pauto.                                             | minute then sten off leaving balt                    |
|                                                                                                    |                                                    | ninning Auto Stop should now                         |
|                                                                                                    |                                                    | engage within 1 minute                               |
|                                                                                                    |                                                    | ongago within i minute.                              |

#### Pro Tread Troubleshooting Guide

| Symptom                        | Possible Cause                                        | Remedy                                             |
|--------------------------------|-------------------------------------------------------|----------------------------------------------------|
| 2 of 2 "Weight Scale           | • Weight scale feature was disabled.                  | Enable weight Scale system in                      |
| "Numeric values are beyond     |                                                       | software.                                          |
| specifications " in respect to | Calibration was not done properly.                    | Check wiring and recalibrate using                 |
| the actual weight after        |                                                       | known weight distributed squarely on               |
| calibration success.           |                                                       | the weight plates.                                 |
|                                | Debris under cells                                    | Clean debris: refer to document 620-               |
|                                |                                                       | 7244 for requirements.                             |
|                                | Improper clearance on either side                     | • Add shim(s) to obtain clearance.                 |
|                                | of weight cell.                                       | Replace one cell at a time until                   |
|                                |                                                       | problem is solved                                  |
| 1 of 3 "Fan System will not    | • AC power is not plugged in or                       | Plug into AC outlet or turn power                  |
| power up" in the High or       | power switch is not on.                               | switch to ON.                                      |
| Low speeds.                    | Blown line fuses on the Fan board                     | Verify nower wall outlet has proper                |
| _                              | location F2 & F3.                                     | live voltage Replace fuses *Please                 |
|                                |                                                       | refer to Certified Electrician.                    |
| 2 of 3 "Only one fan           | <ul> <li>Improper connection on Fan board.</li> </ul> | • Check for proper connection at J1C               |
| operates."                     |                                                       | for line voltage.                                  |
|                                |                                                       | • Check the connection at J3A.                     |
|                                |                                                       | • Look for green LED's on fan system               |
|                                |                                                       | board at FAN STATUS, FAN1 &                        |
|                                |                                                       | FAN2.                                              |
|                                | • If one or both LED's are RED in                     | Replace fan power harnesses or                     |
|                                | color. Fan may be short-circuited                     | replace fan I/O harness or replace                 |
|                                | in the harness or is bad.                             | fan.                                               |
| 3 of 3 "Fan system will only   | • Fan I/O cable is not connected                      | Check harness at connector P4A.                    |
| power in one speed."           | properly at location labeled P4A.                     | · .                                                |
|                                | No communication between upper                        | • Verify proper wiring and electronic              |
|                                | Membrane Keypad and Fan board.                        | connections. Recycle power; proceed                |
|                                |                                                       | each step below at a time to establish             |
|                                |                                                       | communication.                                     |
|                                |                                                       | <ul> <li>Replace fan I/O harness.</li> </ul>       |
|                                |                                                       | Replace Fan.                                       |
|                                |                                                       | Replace Pro Membrane Keypad.                       |
|                                |                                                       | Replace Fan Board.                                 |
| ·                              |                                                       | Verify LED's labeled "Low Speed                    |
|                                |                                                       | and High Speed" are toggle-in sync                 |
|                                |                                                       | with the upper console keypad                      |
|                                |                                                       | switching actions.                                 |
| 1 of 2 "Pro Keypad will not    | Loose N-cap I/O cables.                               | Check N-cap I/O cables.                            |
| Illuminate to corresponding    | • Loose main I/O ribbon cables                        | Check main I/O ribbon cables                       |
| programs."                     | connection.                                           | connection at J3, J3A,P3, & P3A.                   |
|                                |                                                       | Proceed into Keypad test mode.                     |
|                                |                                                       | *Please review owner's manual                      |
| 2 of 2 "Pro Keypad will not    | • Improper connection at location J3                  | Engage connector at location J3                    |
| function to corresponding      | connector labeled Keypad I/O.                         | labeled Keypad I/O.                                |
| programs Or No Beeps"          |                                                       | <ul> <li>Proceed into Keypad test mode.</li> </ul> |
| -                              |                                                       | *Please review owner's manual.                     |
|                                | Loose Main I/O ribbon cables                          | Check Main I/O ribbon cables                       |
|                                | connection.                                           | connections upper and lower.                       |
|                                |                                                       | Replace Pro Keypad.                                |
|                                |                                                       | Replace console PCB.                               |
| -                              |                                                       | Proceed into Keypad test mode.                     |
|                                |                                                       | *Please review owner's manual.                     |

#### Pro Tread Troubleshooting Guide

~

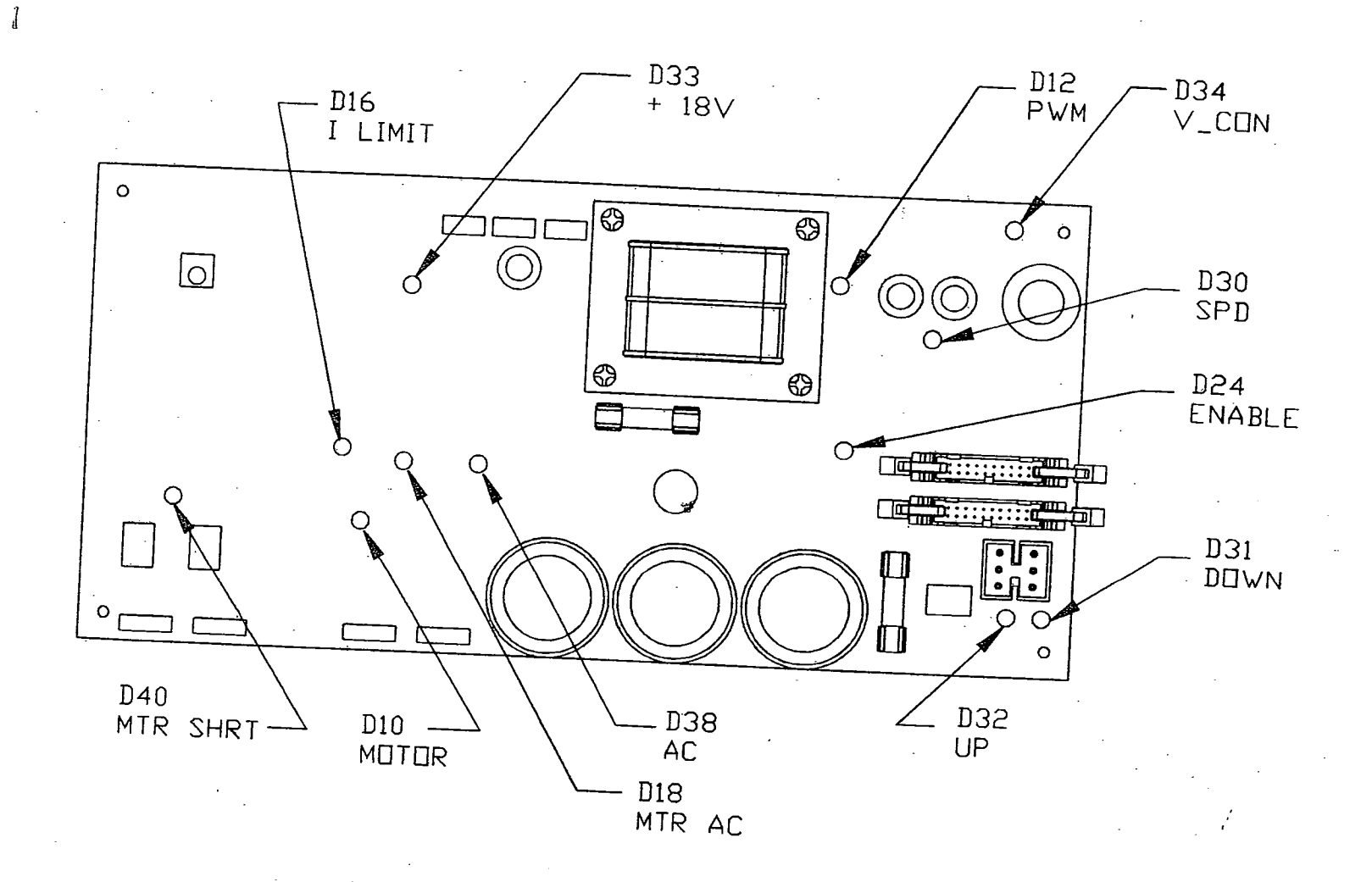

2

### MCB-PCBOARD-LEDS

•. .